## Tank Type Setup

Last Modified on 02/19/2025 5:33 pm EST

Tank Types are used to distinguish the types of tanks to track (*K* for kerosene, CY for Cylinder, or *P* for Propane). Enter the color codes and symbols to indicate how the tank should display on the Energy-Map.

Note: The Division and Tank Type should not be changed once it has been used.

- 1. On the *Tank Type Maintenance* window, select **Create**. Optionally choose a Tank Type to make any necessary changes.
- 2. Enter the Division for the Tank Type.
- 3. Enter *Location Number*. 0 for all is recommended.
- 4. In the Type Code field, enter a unique identifier. This can be up to two alpha/numeric characters.
- 5. Enter a *Description* for the Tank Type.
- 6. In the Tank Associated? field, enter Y if there is a tank associated with the Tank Type.
- 7. Choose a *Tracking Type* of either *Gallons* or *Cylinder*.
- 8. Choose Save.